# つなぎかたガイド(初めて使ってみる場合) WXT53xとRS485接続編

# STEP1 用意するもの

#### ★はじめに

本書は初めてWMS2を使うときに行う手順を示します。

まず最初に本書に従って接続、設定することでモニタリング、グラフ、リポート機能を試すことができます。 設定は後で自由に変更できますので、本書に従って試した後、使いたい機能を"取扱説明書"を参照し調整される ことをお奨めいたします。

## STEP1 下記機材を準備してください。

| 番号 | 名称                         | 外観 | 補足説明                                                                                                    |
|----|----------------------------|----|----------------------------------------------------------------------------------------------------|
| 1  | ウエザートラン<br>スミッター<br>WXT53x | Ô  | <ol> <li>1) WXT53x本体 (WXT520、WMT52、WXT536、<br/>WXT531、532、533、534、535、536アナログ入力付き)</li> <li>2) 接続ケーブル<br/>(WXT53x購入時同梱、 片方コネクタ、片方バラ線形状)</li> </ol> |
| 2  | WXT53x用<br>変換コネクタ          |    | WXT53xとWMS2を接続する変換コネクタです。<br>(RS-232C仕様専用、RS485,422では電源供給用として利用)                                                                                   |
| 3  | WMS2本体                     | M. | 小形気象観測Webサーバ装置です。<br>LANケーブルを接続し外部より操作、閲覧できます。                                                                                                    |
| 4  | ACアダプタ<br>(WXT用)           |    | 仕様:DC24V/2A以上出力 内径Φ2.1mm<br>※外観が異なる場合があります。                                                                                                    |
| 5  | ACアダプタ<br>(WMS用)           |    | 仕様:DC5V/2A出力 EIAJプラグ形状<br>※外観が異なる場合があります。                                                                                                    |
| 6  | RS485変換<br>アダプタ            | 5  | USB-RS485(422)変換アダプタ(絶縁)です。<br>※485用、422用は内部ジャンパポストで設定します。                                                                                         |
| 7  | PC (パソコン)                  |    | PCの仕様は LAN接続口×1、USB×1以上装備であること<br>使用OSはWindows®7、8.1、10<br>ブラウザはIE11以降または、GoogleChrome62以降が<br>あらかじめインストールされていること。                                 |
| 8  | WXT53x設定<br>ツール            | Õ  | Vaisala WXT53X Configuration Tool Kit<br>(ヴァイサラ社 有償ツール)                                                                                            |
| 9  | LANケーブル                    |    | カテゴリー5以上(WMS2とPCを接続するのに使用します)                                                                                                    |
| 10 | マイナスドライ<br>バー              |    | ②WXT5xx変換コネクタに接続ケーブルをつなぐ時に使用します。                                                                                                    |

# STEP2 機器の接続をしてください。

機材を下記手順で、接続してください。

<注意>電源配線の極性等を間違えないようにしてください、機器故障の原因になります。

機器の接続

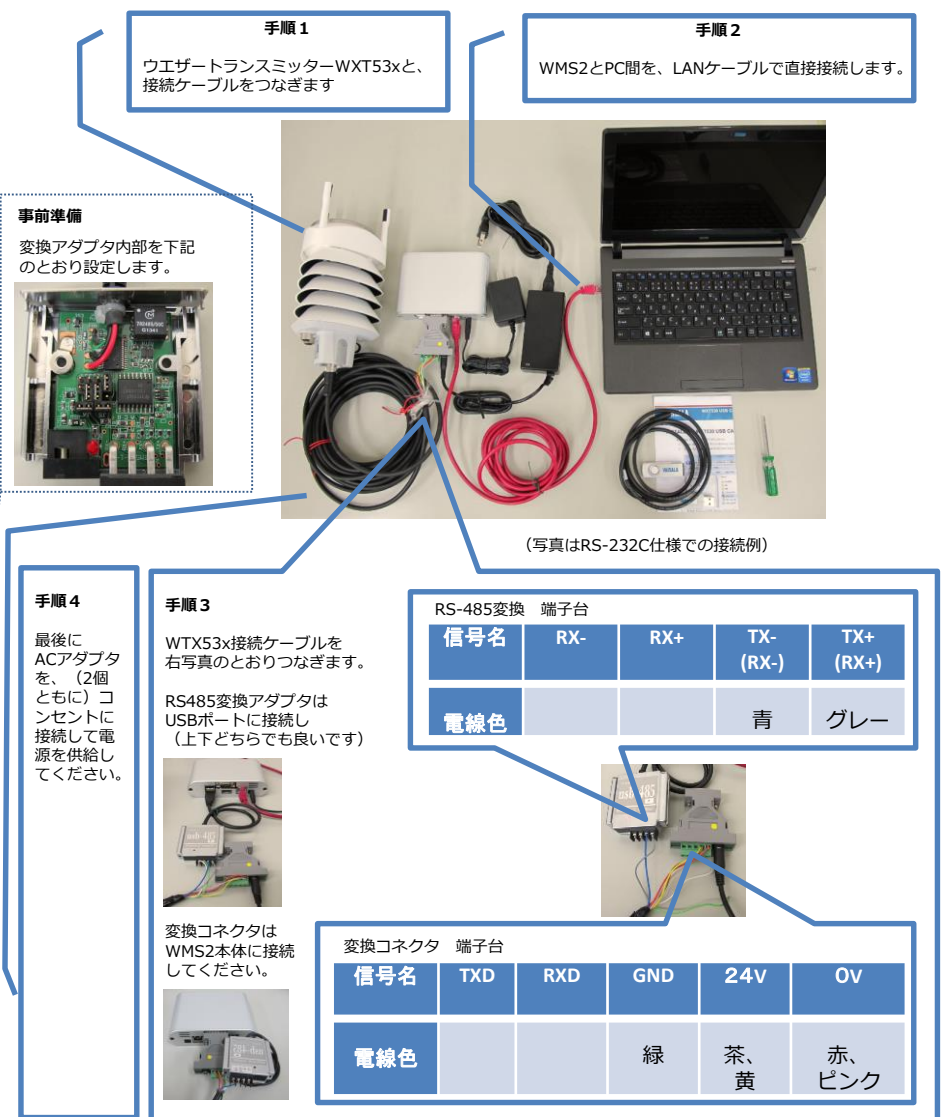

裏面へ

# STEP3 WXT53xの設定

## STEP3 WXT53xの初期設定

表面より

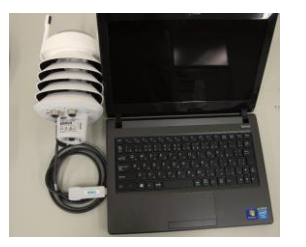

- ●PCにWXT53x設定ツールをあらかじめインストールを行い、 WXT53xとPCをUSBで接続します。 (左写真のように接続してください。)
- ●本設定をあらかじめ完了している場合、再設定する必要はありません。本設定は電源を切っても保存されています。
- ●従来のユーザー様でWXT520用設定ツールをお使いの お客様は、Analog input messages項目を設定することが できませんのでご注意ください。

WXT53x設定ツール (Vaisala Configuration Tool)を、下記画面と同じになるように、 設定してください。

#### Device Setting

| Device                  |                  |                             |            |
|-------------------------|------------------|-----------------------------|------------|
| Model:                  | WXT530           | Serial number:              | R0820173   |
| Version:                | 3.67             | PTU an                      | R0310058   |
| Calibration date:       | 23.2.2021        | Order code:                 | 6C4B1A2C2  |
| Info                    | m                | Address:                    | 0 -        |
| Enhancements            |                  |                             |            |
| T Enable heate          | g Su             | pervision interval (1 s 60  | min)       |
| Enor message            | ng               |                             | 15 s       |
| ·                       |                  |                             |            |
| auto transmis           | ion I-           | o composite interval (1 s - | 1 :        |
|                         | 1                | • • • • • • • • • • •       |            |
| Communication           | protocol         | User port settin            | gs -       |
| C SDI-12 v1.3           |                  | Port type:                  | RS-485 •   |
| Costinuous measurements |                  | Bits per second.            | 19200 -    |
| C NMEA v3.0             |                  | Data bits:                  | 8          |
|                         |                  | Parity:                     | None -     |
| D UseNDR                | for wind message | Stop bits:                  | 1 -        |
| ASCII                   |                  | RS-485 line dela            | (ms): 25 - |
| 🔽 Polling on            | 6                |                             |            |
|                         |                  |                             |            |

| isor Settings                                  |                 |                                          | ?           | × |
|------------------------------------------------|-----------------|------------------------------------------|-------------|---|
| Wind                                           |                 |                                          |             |   |
| Gust averaging:                                | 3 💌             | Direction correction (")<br>             | 0           |   |
| Speed unit:<br>Sampling frequency:             | m/s •<br>4 Hz • | Averaging time (1 s 60 min)              | 10 min      |   |
|                                                |                 | ······ )                                 | 1 min       |   |
| PTU                                            |                 | Usedata interval (1 00 min)              |             |   |
| Temperature unit:<br>Barometric pressure unit: | hPa •           |                                          | 1 min       |   |
| Precipitation                                  |                 |                                          |             |   |
| Counter reset:                                 | Manual          | Rain overflow reset (1.00 655.35 mm)     | 100.00      |   |
| Han unit<br>Hail unit                          | Metric •        | Hail overflow reset (10.0 6553.5 hits/mr | м)<br>[10.0 | - |
|                                                |                 | Auto report interval [1 s 60 min]        |             | _ |

#### Message Setting

| #ind message          |                     | Composite message     |                      |
|-----------------------|---------------------|-----------------------|----------------------|
| Direction minimum     | Speed minimum       | P Direction minimum   | 🔽 Speed minimum      |
| Direction average     | Speed average       | P Direction average   | 🔽 Speed average      |
| Direction maximum     | 🖓 Speed maximum     | P Direction maximum   | 🔽 Speed maximum      |
| PTU message           |                     |                       |                      |
| P Barometric pressure | Pressure ref. temp  | P Barometric pressure | F Pressure ref. temp |
| Air temperature       | P Relative humidity | Air temperature       | Relative humidity    |
| Precipitation messag  | •                   |                       |                      |
| Rain accumulation     | F Hail accumulation | Rain accumulation     | P Hall accumulation  |
| P Rain dutation       | F Hall duration     | 🔽 Rain duration       | I Hail duration      |
| 🔽 Bain intensity      | 🔽 Hall intensity    | 🔽 Rain intensity      | ✓ Hal intensity      |
| 🔽 Rain peak           | 🔽 Hail peak         | 🔽 Rain peak           | 🔽 Hali peak          |
| Analog input messag   | •                   |                       |                      |
| Solar radiation       | 🔽 Aux, level        | G Solar radiation     | Aux. Ievel           |
| Aux temperature       | Aux. rain           | Aux temperature       | 🔽 Aux, rain          |
| Aux. pt1000 resistan  | ce                  | ALM. pt1000 resistant | ice                  |
| Self diagnostic       |                     |                       |                      |
| Heating temp.         | Ø 3.5V reference    | F Heating temp.       | ₩ 35V reference      |
| F Heating voltage     | 🔽 Into              | F Heating voltage     | 🔽 Info               |
| Supply voltage        |                     | Supply voltage        |                      |
|                       |                     | OK Car                | vel Debatti          |

#### Analog Inputs Setting

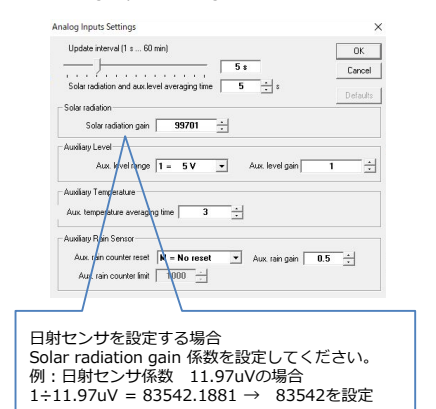

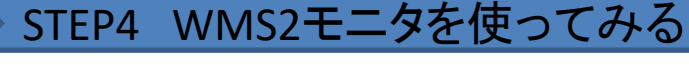

## STEP4 WMS2のモニタ機能を使ってみる

## 1. PCのIPアドレスの変更

Distant.

PCのIPアドレスを変更してください。例としては「192.168.0.115」、サブネットマスクに「255.255.255.0」合わ アせてください。

WMS本体は工場出荷時「http://192.168.0.210/wms/」に設定されています。設定するPCよりWMSにアクセスで きるようにするためには、PCのアドレスが同一セグメント(ネットワークセグメント)のIPであることが必要です。

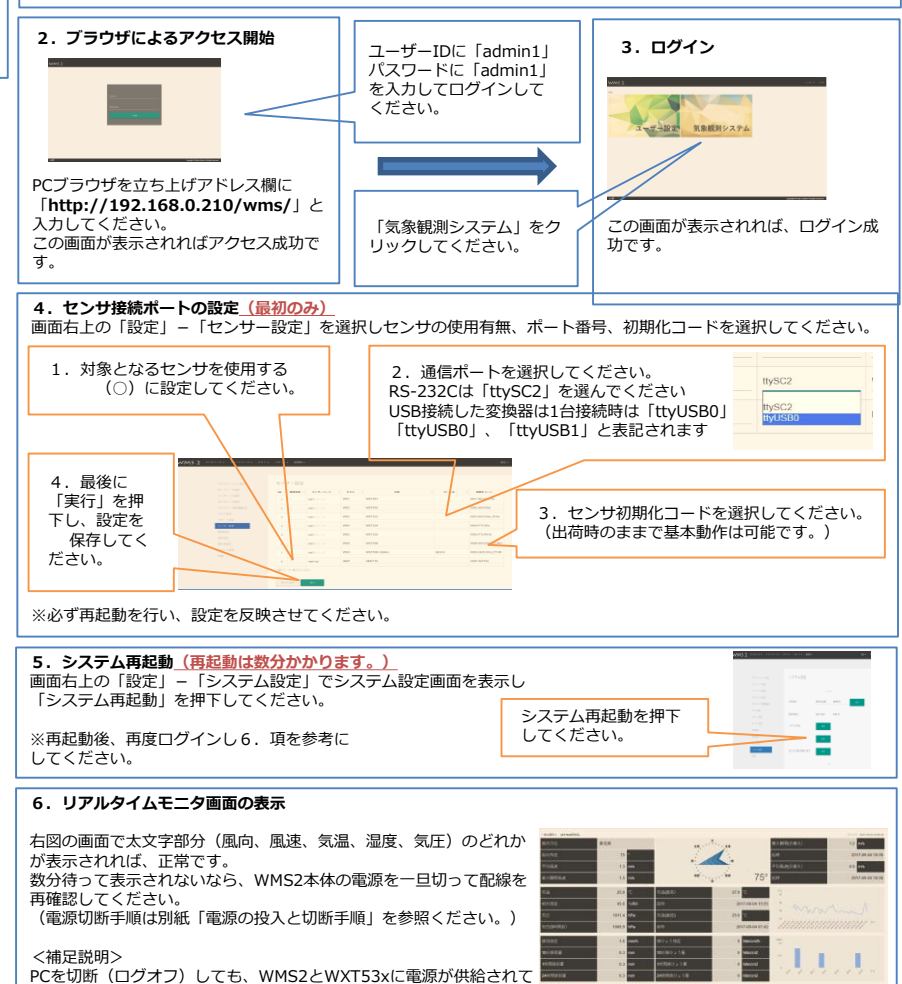

PCを切断(ログオフ)しても、WMS2とWXT53xに電源が供給されて いれば自動的にデータ蓄積動作を継続します。 データが蓄積さればメニュー上の機能(ウインドローズ、グラフ、リポート)が使えます。

★この状態でメール通報以外の基本的な機能が利用できます。 この後は、イントラネットへの接続変更、現場設置のため詳細部分調整を自由に変更できます。 電源は切断されても設定は残っていますので詳細は「取扱説明書」をご参照ください。